## TIP SHEET SEPTEMBER 2023

## VIEW & PRINT RESEARCH STATEMENTS

Please note, due to the Epic templates, your screens may look different than the images in the tip sheet.

## View and Print Statement

- 1. From Hospital Account, search the IRB# or study short name in the Patient field.
- 2. Select your study and click Accept.
- 3. If you know the account number, select it from the Acct ID column otherwise select your date range from the Adm Date

| Image: Selected Account S(1)     Selected Account S(1)     Selected Accou                                                                                                    |                                          | Pu             | Elbio El ling         |                         | account 2 mendany | Cuar E monde  |                       | i wonii cha                        |                                         | epons <b>m</b> Record vi       | ewer Fayor Weblink | s 🔹 🛯 🖻 Morkdn            | eue List |  |
|----------------------------------------------------------------------------------------------------|------------------------------------------|----------------|-----------------------|-------------------------|-------------------|---------------|-----------------------|------------------------------------|-----------------------------------------|--------------------------------|--------------------|---------------------------|----------|--|
| Search by:       Account       Guarantor       Patient       Invoice #       Tx Ref #       Subscriber IQ       Subset         Search by:       Account       Guarantor       Patient       Invoice #       Tx Ref #       Subscriber IQ       Subset         Image       Account       Status       Account       Type       Image       Account       Subscriber IQ       Subscriber IQ       Subscribe                                                                                                    | 🐨 🔹 Registration 🖓 Hospital Account 🧔 TX |                | Hosp                  | Hospital Account Lookup |                   |               |                       |                                    |                                         |                                |                    |                           |          |  |
| Date Range Account Status   From   To   Open   DNB   Billed   Closed   Combined   Voided   HB   PB   Default   HM   Reset filters                                                                                                    |                                          |                | Refresh<br>F          |                         |                   | Search by:    | Account s             | <u>G</u> uarantor<br>r MRN to sele | <u>P</u> atient<br>ct their hospital ac | Invoice # T <u>x</u><br>counts | Ref # Subscrib     | er I <u>D</u> Su <u>b</u> | set<br>O |  |
| Image: Selected Accounts (1)       Image: Selected Accounts (1)                                                                                                    | Date Range<br>From                       | Account Status | ied 🗌 Closed 🔲 Com!   | bined 🗌 Voided          | Account Type      | Default 144 F | Reset <u>F</u> ilters |                                    |                                         |                                |                    |                           |          |  |
| Acct ID       Patient Name       Guar Type       Location       Class       Status       Type       Adm Dx       Primary Payer       Adm Date       Dis Date       Bala         →       100012052       NOTE, TEST       P/F       Nebraska Medicine Par       Emergency       DNB (DNB Error)       Image: Control of the control of the control | Selected Accounts (1)     O Becent       |                |                       |                         |                   |               |                       |                                    | Automat                                 | tically reopen lool            |                    |                           |          |  |
| → 100012052 NOTE, TEST P/F Nebraska Medicine Par Emergency DNB (DNB Error) 🛱 Self-pay 09/08/2020 09/08/2020 0                                                                                                    | Acct ID Patient Name                     | Guar Type Loca | tion Cla              | iss Status              | Type Ad           | im Dx Pr      | imary Payer           | Adm Date                           | Dis Date                                | Bala                           |                    |                           |          |  |
|                                                                                                    | 100012052 NOTE, TEST                     | P/F Nebr       | raska Medicine Par Em | ergency DNB (DN         | NB Error) 🖪       | Se            | lf-pay                | 09/08/2020                         | 09/08/2020                              | c                              |                    |                           |          |  |

- 4. Select the Guar Summary tab and then the Statements & Letter tab.
- 5. Select the statement period by clicking on the Date.
- 6. The auto-generated statement will open.
- 7. The print button is on the bottom right corner.

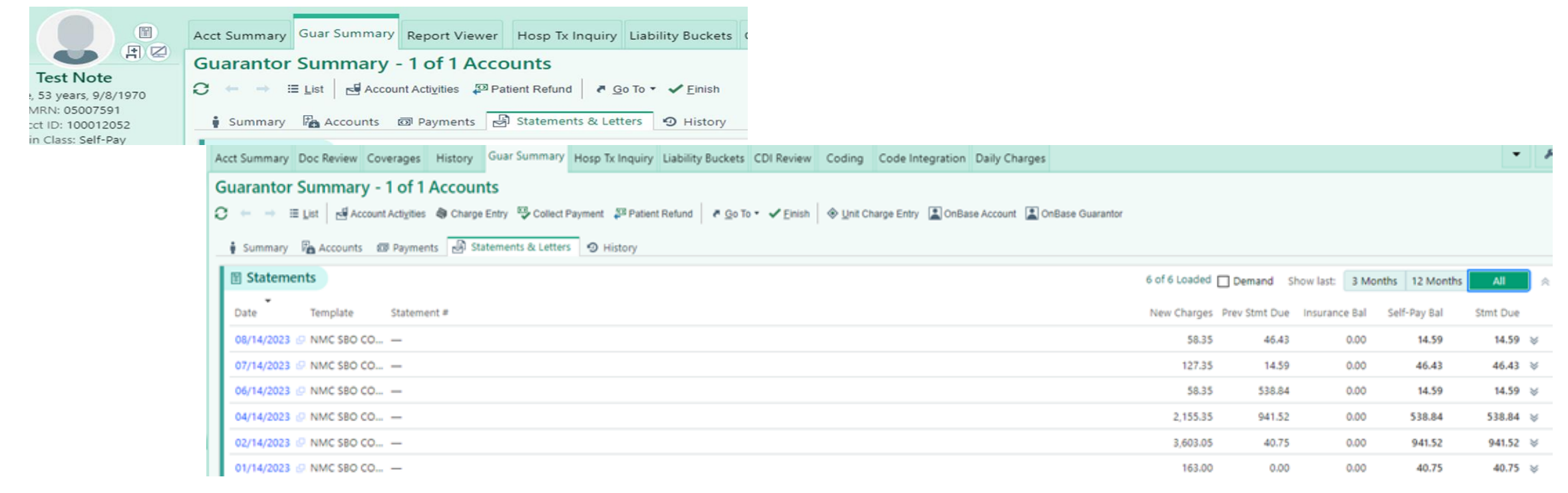

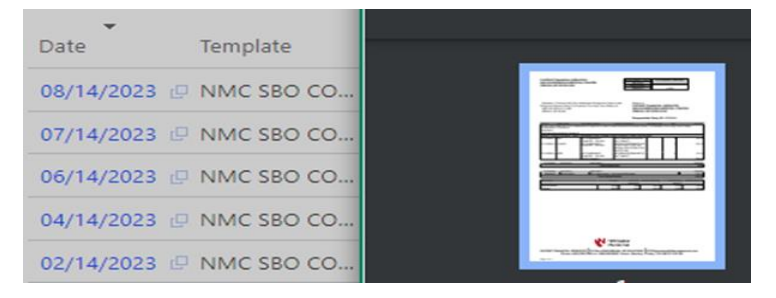

## **Creating a Statement**

- From Hospital Account Maintenance, search the account ID from the Account field. Be sure to select HB & PB on Account Type.
- 2. Select your account and click Accept.
- 3. From the Acct Summary tab, click Account Activities.
- Hospital Account Activity will open, select Send Detail Bill [359].
- 5. From Send Detail Bill section, select Type of Hospital Account.
- 6. Detail Bill Template is TNMC RSH Detail Statement.
- Enter your date-of-service or date range in the Transaction Date Range fields.
- 8. Select your printer and click Print Now.
- 9. Click Accept.

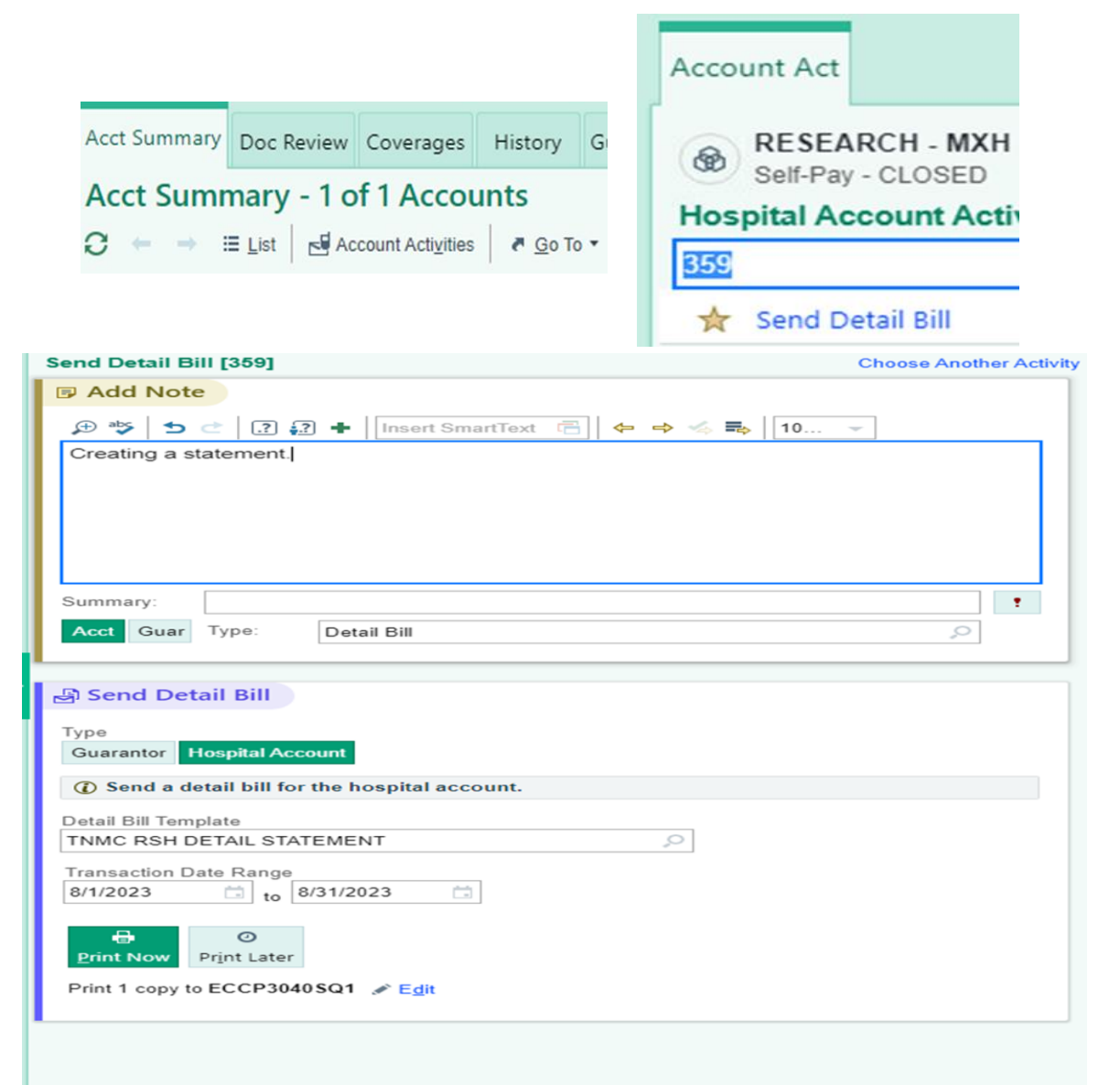

Accept X Cancel